### Tellimuste ajalugu

Tellimuste ajaloost saad lihtsalt:

- vaadata saadetise täpseid andmeid
- printida saatelehe uuesti
- jälgida saadetist
- kopeerida saadetise andmeid
- luua tagastussaadetise samade andmetega
- luua tagastussaadetise muudetud andmetega

**Otsinguvälja** abil saad hõlpsalt otsida saadetisi. Sisesta saaja nimi ning otsing kuvab kõik sellele saajale valitud ajavahemikus saadetud pakid.

Saadaticar Kliendiportaa Otsi Alguskuupäe lõppkuupäer 20.02.2025 20 03 202 Peida tegevused Manifestid Prindi ülejäänu Ekspordi tellimused rindih kõik või valitud saadetise Prindi ü sed, mida pole varem prinditud ob Exceli kokkuvõtte INUSE I SUMMA PRINDITI 20.03.20 Test Matkahuolto Lähellä-paketti MH310291677 7.18 € RIIHIMÄKI 10:25 13.03.2025 Shipit testi (!) 6,69€ 14:40 HYVINKÄÄ PALVELUN ID TULOSTETTU 13.02.2025 posti Postipaketti JJFI ulosta uude 08:22 11.02.2025 Motkohuoito Shipit Ov Ab Asiakaspalvelu  $\odot$ Matkahuolt ahellä-paketti MH643928108F 9,35 € /älittömäeti 17:07

> Saadetisi saab otsida ka kindla ajavahemiku järgi, valides algus- ja lõppkuupäeva kuupäevapõhises otsingus.

# SHIPITEE

Saadetise andmed: Kui viid kursori tellimuse peale, muutub veeru värv halliks. Klõpsates saadetisel saad vaadata tellimuse üksikasjalikumaid andmeid.

Prindi uuesti: Klõpsates nuppu "Prindi uuesti", laaditakse saateleht automaatselt alla sinu arvuti allalaadimiste kausta, kust saad selle välja printida. Pane tähele, et sama saatelehte saab kasutada ainult üks kord.

Saadetise jälgimine: Saadetise

jälgimisnumber koosneb tähtedest ja numbritest. See toimib lingina – klõpsates sellel pääsed otse vastava transpordifirma jälgimislehele, kust saad kontrollida paki staatust.

### **Tellimuste** ajalugu

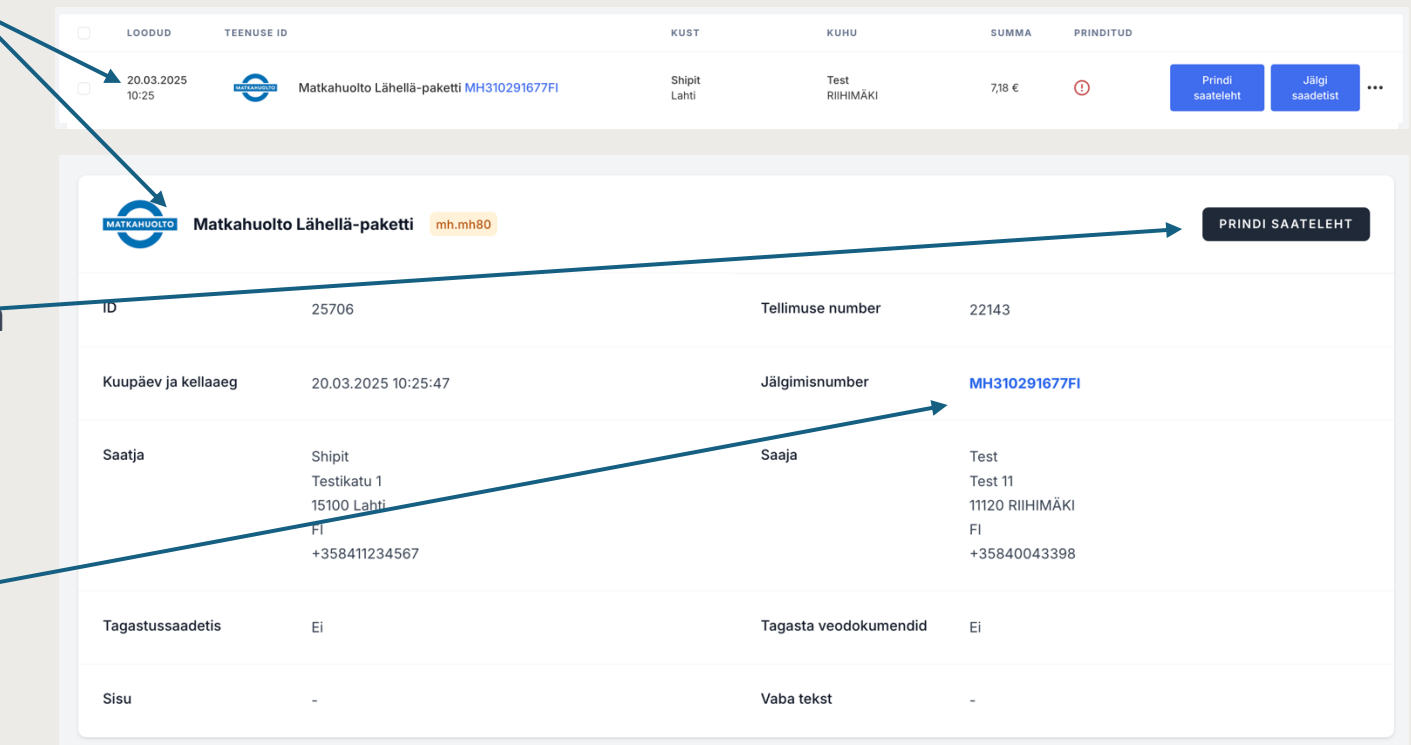

## SHIPITEE

Loo koopia: Klõpsates nuppu "Jälgi saadetist" kõrval asuvat kolme punkti, saad luua saadetisest koopia. Sind suunatakse otse saadetise kalkulaatorisse, kus kõik saadetise andmed on automaatselt eeltäidetud. Vajadusel saad andmeid muuta enne saatmist.

### **Tellimuste ajalugu**

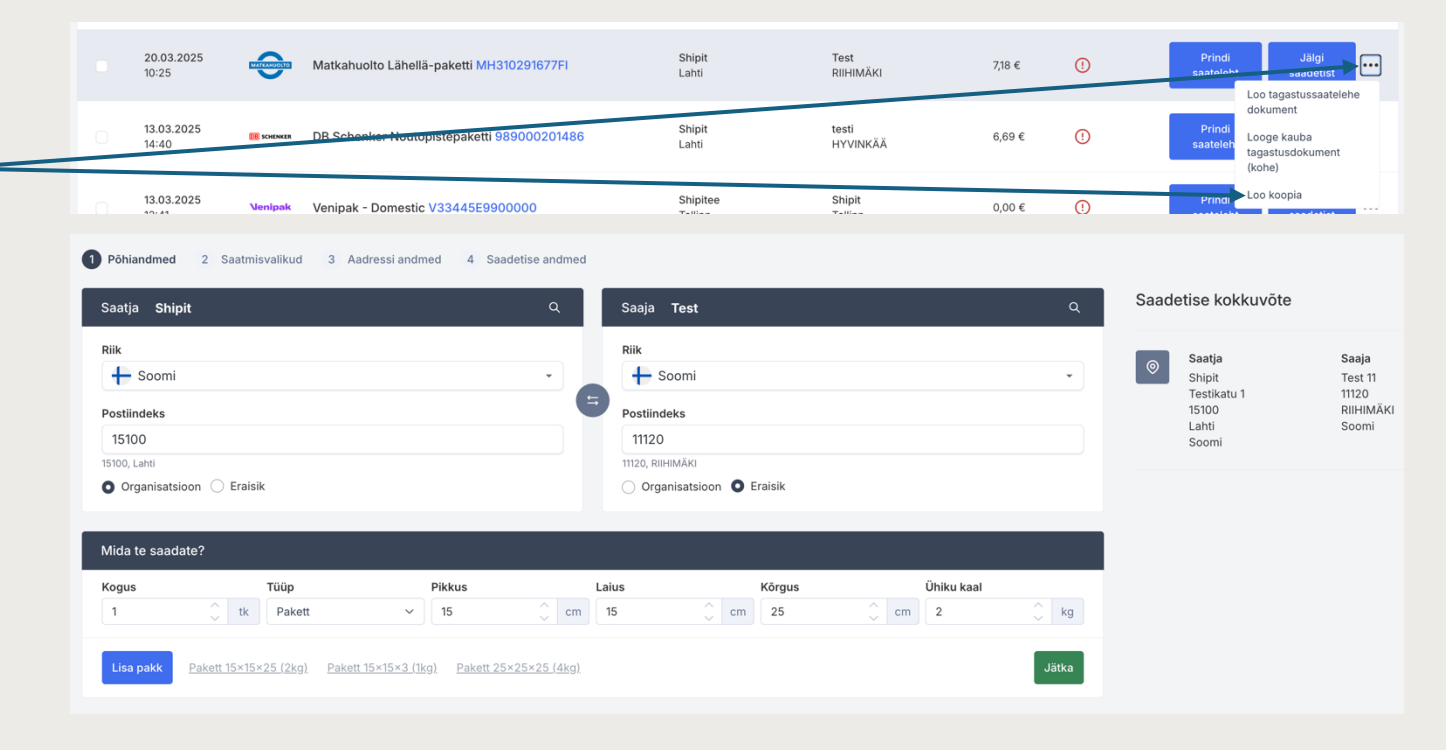

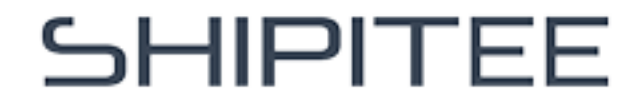

Loo tagastusdokument: Samade kolme punkti alt leiad ka valiku "Loo tagastusdokument". Sellel klõpsates, suunatakse sind otse saadetise kalkulaatorisse, kus tagastatava saadetise andmed (vastupidine saadetis) on automaatselt eeltäidetud. Vajadusel saad andmeid muuta enne saatmist.

**"Loo tagastusveo dokument (kohe)"** valik loob tagastusveo dokumendi (vastupidine saadetis) ilma võimaluseta andmeid muuta.

#### **Tellimuste ajalugu**

| Saatja <b>Test</b>               |                       |                | ٩        | Saaja Shipit               |            | ٩  | Saade | etise kokkuvöte |            |
|----------------------------------|-----------------------|----------------|----------|----------------------------|------------|----|-------|-----------------|------------|
| Riik                             |                       |                |          | Riik                       |            |    |       | Saatja          | Saa        |
| 🕂 Soomi                          |                       |                | •        | + Soomi                    |            | *  |       | Test 11         | Shi        |
| Postiindeks                      |                       |                | =        | Postiindeks                |            |    |       | RIIHIMÄKI       | 151        |
| 11120                            |                       |                |          | 15100                      |            |    |       | Soomi           | Lah<br>Soo |
| 1120, RIIHIMÄKI                  |                       |                |          | 15100, Lahti               |            |    |       |                 |            |
| 🔿 Organisatsioon 🧿 Eraisi        | ik                    |                |          | O Organisatsioon 🔵 Eraisik |            |    |       |                 |            |
| 0.13                             |                       |                |          |                            |            |    |       |                 |            |
| /lida te saadate?                |                       |                |          |                            |            |    |       |                 |            |
| Vida te saadate?<br>Kogus        | Tüüp                  | Pikkus         | Lá       | aius Kõrgus                | Ühiku kaal |    |       |                 |            |
| Mida te saadate?<br>Kogus<br>1tk | <b>Tüüp</b><br>Pakett | Pikkus<br>V 15 | La<br>Cm | aius Kõrgus<br>15 Ç cm 25  | Ühiku kaal | kg |       |                 |            |

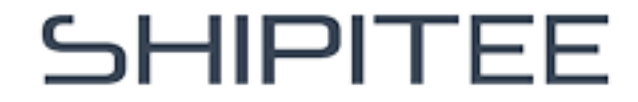